## **Gale Research in Context Database**

- 1. Go to "Online Resources" on EMS Library webpage
- 2. Click on "Gale Research in Context" icon (Password: rockschools)
- Sign in with Google on top left corner (Use your school email: ID#@students.rps205.com)
- 4. Login to Google Drive (Google Drive & Gale Database both need to be open and logged into)
- 5. Search topic in the search bar; results may include topic page, images, references, videos, news articles, magazines, etc.

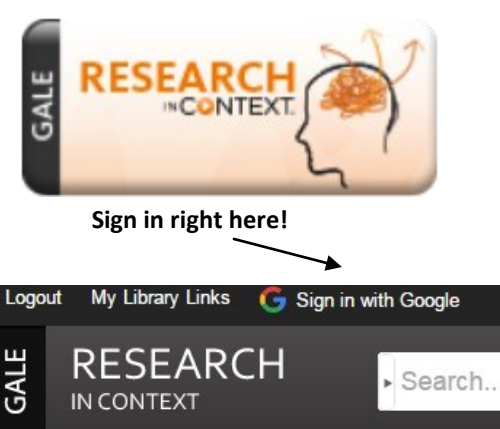

## **Tools: Highlights and Notes & Citation**

 Click "Highlights & Notes. Highlight the fact you want to use. A box will pop up to pick highlight color. Under notes, write Fact # and type sentence in your own words. Copying word for word is plagiarism! Click save. Repeat this for every fact you want to use in your research.

|    | Following up on a tip that dogs at a house in Huntersville, N.C., h                                                                              | lowing up on a tip that dogs at a house in Huntersville, N.C., had severe bite marks, authorities |                         |                   |  |  |  |
|----|----------------------------------------------------------------------------------------------------|---------------------------------------------------------------------------------------------------|-------------------------|-------------------|--|--|--|
|    | bulls, including seven puppies, secured using heavy chains.                                                                                      | Highlight Notes                                                                                   | 🛱 Delete                | Citation Tools    |  |  |  |
|    | When they arrived bearing a cearch warrant on a rainy morning a                                                                                  | hav nierovaran na none nora                                                                       |                         | 🔀 E-mail          |  |  |  |
| 2. | fter highlighting is complete, click on "Download".                                                                                              |                                                                                                   | Download 💌              | Download          |  |  |  |
| 3. | Choose "Save to Google Drive" then click "Download".                                                                                             |                                                                                                   | Format Options:         | Print             |  |  |  |
| л  | Click on "Citation Tools" and click "Save to Google Drive"                                                                                       |                                                                                                   |                         |                   |  |  |  |
| 4. | click of citation roots and thek save to goo                                                                                                    | SIE DIIVE .                                                                                       | Save to Google Drive™ t | Save              |  |  |  |
|    | Citation                                                                                                    | Export                                                                                            | HIML D                  | Download MP3      |  |  |  |
|    | MLA 7 <sup>th</sup> Edition APA 6 <sup>th</sup> Edition                                                                                          | EasyBib                                                                                           |                         |                   |  |  |  |
|    | Lewontin, Max. "How the ASPCA rescued 23 pitbulls in a dog-fighting investigation." Christian                                                    | EndNote                                                                                           | Download Cancel         | Share 🕂           |  |  |  |
|    | Science Monitor 30 Sept. 2015. Research in Context. Vieb. 6 Nov. 2015.                                                                           | ProCite                                                                                           |                         | Translate Article |  |  |  |
|    | http://go.galegroup.com/ps/i.do?<br>id=GALE%7CA430381111&v=2.1&u=rockschools⁢=r&p=MSIC&asid=e7fb1689dcd02cefafe5ced4<br>fa3a57c4                 | Reference Manager                                                                                 |                         | Related Subjects  |  |  |  |
|    |                                                                                                    | Ref⊍/orks                                                                                         |                         |                   |  |  |  |
|    | Download Select                                                                                                    | 🍐 Save to Google Drive™                                                                           | Bookmark More           |                   |  |  |  |
| 5. | Go to "More" at the top of the page & click it t<br>box. Click "Highlights and Notes". Click on "Do<br>"Save to Google Drive." Click "Download". | o get a drop dov<br>wnload" and cho                                                               | NN Fighlights and Notes |                   |  |  |  |

## **Google Drive**

- 1. Open "Research in Context" folder in your Google Drive
- Everything that you downloaded will be in that file to open and use: Highlighted Article, Highlighted Fact Chart, and Citations

| 4                      | Drive          | My Drive 👻                                                                                                    |                                                                                                    |                      |
|------------------------|----------------|----------------------------------------------------------------------------------------------------|----------------------------------------------------------------------------------------------------|----------------------|
|                        | NEW            | Classroom                                                                                                    | Middle School Li                                                                                                    | Research in Cont     |
|                        | My Drive       |                                                                                                    |                                                                                                    |                      |
|                        | Shared with me | Aug. 31 - Sept. 4 LiBrary Book Check-Out Schedule<br>Many 201 March 10 March 10 March | Construction of the sectors particle of the Construction of the sector particle of the sector of the sector of the sect         |                      |
| $\tau^h_{q^{\rm der}}$ | Google Photos  | Aller De Les Articles Services Services  | An and a second second |                      |
| 0                      | Recent         | Maxue     Mar (M)     Mar (M)     Mar (M)     Mar (M)       Maxue     Mar (M)     Mar (M)     Mar (M)     Mar (M)       Mar (M)     Mar (M)     Mar (M)     Mar (M)     Mar (M)       Mar (M)     Mar (M)     Mar (M)     Mar (M)     Mar (M)       Mar (M)     Mar (M)     Mar (M)     Mar (M)     Mar (M)       Mar (M)     Mar (M)     Mar (M)     Mar (M)     Mar (M)                                                                                                    |                                                                                                    |                      |
| *                      | Starred        | X Aug 31_ Sept 4.xlsx                                                                                                    | Copy of ELA - MS                                                                                                    | Copy of Flippity.net |
| Î                      | Trash          |                                                                                                    |                                                                                                    |                      |